| Category     | LCD status message      |                                | Trouble or status                                                                                                    | Remedy                                                                      |
|--------------|-------------------------|--------------------------------|----------------------------------------------------------------------------------------------------|-----------------------------------------------------------------------------|
| Daily status | READY<br>ATTENTION      | ON-LINE .xxx<br>ddddd ttttt    | Indicates on-line status tttttt: Tray (TRAY 1, TRAY 2, TRAY3, and FRONT MANUALFEEDER) Tn: Cassette tray (T1; TRAY 1, T2; TRAY 2, T3; TRAY 3) mmmmmmmm: Paper size in the tray being selected (LETTER, EXECUTIVE, LEGAL 14, LEGAL 13,A4 SIZE, A5 SIZE, A6 SIZE, B5 SIZE, COM-10,MONARCH, COM-9, DL ENV, C5 ENV, C4 ENV) xxx: Emulation in operation (AUT, PCL, PS, PPR, FX, and HEX) dddddd: The mode of both-sided printing/ one-sided printing is indicated. (DUPLEX, SIMPLEX) | Normal operation                                                            |
|              | READY<br>ATTENTION      | OFF-LINE .xxx<br>dddddd tttttt | Indicates off-line status                                                                                                    |                                                                             |
|              | READY<br>O<br>ATTENTION | PROCESSING .xxx                | Indicates during data receiving or outputting                                                                                                    |                                                                             |
|              | READY<br>ATTENTION      | DATA PRESENT.xxx               | Indicate that not-yet-printed data is remained in the buffer. In a state of waiting for following data.                                                                                                    | In the off-line mode, the data is printed by pressing the FORM FEED button. |

| Category     | LCD stat                     | tus message      | Trouble or status                                                                                                    | Remedy                                                                     |
|--------------|------------------------------|------------------|----------------------------------------------------------------------------------------------------|----------------------------------------------------------------------------|
| Daily status | ATTENTION                    | PRINTING         | Indicate that the printer is printing.                                                                                                    | Normal operation                                                           |
|              | READY                        | FLUSHING JOB     | Indicates that job flush is designated and the state in which data is received and abandoned until the completion of a job.                                                                              |                                                                            |
|              | READY<br>O or O<br>ATTENTION | RESET TO FLUSH   | Mean that, in shifting to off line in data-remaining state, if you want to abandon the data being processed, execute the reset.                                                                          | Flushing job: Press the RESET button.<br>Resume: Press the ON LINE button. |
|              | READY<br>ATTENTION           | PS NOT AVAILABLE | Indicates that not-installed printer language is designated by PJL command (Warning).<br>When CLEARABL WRNINGS= ON has been selected in the menu, this indication is cleared by pressing Recover switch. | Warning                                                                    |
|              | READY                        | POWER SAVING     | Informs that the printer becomes-power-save status (heater off). This is indicated in combination with other messages of the first line.                                                                 | Normal operation                                                           |
|              | READY<br>ATTENTION           | PAPER NEARED Th  | Informs that the sheets are near to end in a tray cassette (common with 1st/ 2nd/ 3rd). when the remaining reaches 20 sheets, it is detected.                                                            | Warning                                                                    |

| Category     | LCD sta                     | itus message | Trouble or status                                                                                                    | Remedy                                                                                                    |
|--------------|-----------------------------|--------------|----------------------------------------------------------------------------------------------------|----------------------------------------------------------------------------------------------------|
| Daily status | READY<br>ATTENTION<br>or O  | TONER LOW    | Informs that the amount of toner low<br>This is indicated in combination with other messages of the first line.<br>Normal operation is possible.<br>But when "LOW TONER= OFF" has been selected in the menu,<br>ATTENTION LED will flash.                                                                                                    | Replace the toner cartridge.                                                                                                    |
|              | READY<br>ATTENTION          | TONER SENSOR | Informs that toner sensor detects an error.<br>But when the total drum count were > 30 pages, this error would be<br>indicated, when the total drum count were= < 30 pages, an impossible-<br>to reset alarm "ERROR 77", which will be described later, would be<br>indicated.<br>This is indicated in combination with other messages of the first line.<br>Normal operation is passible. | Check the operation of the toner sensor lever.<br>Replace the Power Supply Unit (High Voltage)<br>Replace the main board.<br>Note: When replacing the main board, install the EEPROM<br>mounted on the replaced main board. |
|              | READY<br>O<br>ATTENTION     | CHANGE DRUM  | Informs of the drum life.<br>This is indicated in combination with other messages of the first line.<br>Normal operation is enabled if desired.                                                                                                    | Repace the image drum cartridge.<br>Note: After replacing the drum cartridge, reset the drum<br>counter. (Refer to the User's Manual)                                                                                       |
|              | READY<br>O<br>ATTENTION     | FUSER LIFE   | Informs that the life of a replaceable part such as fuser (fusing device)<br>and roller.<br>This is indicated in combination with other messages of the first line.<br>Normal operation is possible.                                                                                                    | Replace the fuser unit.<br>Note: After replacing the fuser unit reset the fuser counter.<br>(Refer to chapter 4.2.2)                                                                                                    |
|              | READY<br>Or Or<br>ATTENTION | COPY nnn/mmm | Indicates that the number of sheets in current printing when the number of copies is two or more.                                                                                                    | Normal operation.                                                                                                    |
|              | READY<br>ATTENTION          | RESET        | Deletes not-yet-printed data within the buffer and initiates the status of the printer to user default.<br>Temporary DLL/ macro/ user pattern will be deleted.                                                                                                    | Normal operation                                                                                                    |

| Category     | / LCD status message     |                                          | Trouble or status                                                                                                    | Remedy                                                         |  |
|--------------|--------------------------|------------------------------------------|----------------------------------------------------------------------------------------------------|----------------------------------------------------------------|--|
| Daily status | READY<br>or<br>ATTENTION | PRINT FONTS                              | Prints all the fonts which are included in the printer.<br>Ready Light on: execution by command<br>Ready Flash: execution by switch.                               | Normal operation.                                              |  |
|              | READY<br>ATTENTION       | DRUM CLEANING<br>MANUAL nunnunum REQUEST | Indicates that the printer is under cleaning printing process.<br>The second line will become "MANUAL LETTER REQUEST" or<br>"MANUAL A4 SIZE REQUEST"               | Set requested paper to front tray, and press FORM FEED button. |  |
|              | READY<br>or<br>ATTENTION | PRINT DEMO PAGE                          | Prints the demo page.<br>Ready light on: execution by command<br>Ready flash: execution by switch                                                                  | Normal operation                                               |  |
|              | READY<br>Or<br>ATTENTION | PRINT MENU                               | Prints current menu setting.<br>Ready Light on: execution by command<br>Ready Flash: execution by switch                                                           | Normal operation                                               |  |
|              | READY<br>ATTENTION       | mmmmmmmm MANUAL<br>YYYYYYYY REQUEST      | Requests that a sheet indicated in the second line message is inserted<br>by hans.<br>YYYYYYYY: sheet type (PAPER, ENVELOPE)                                       | Set requested paper to front tray, and press FORM FEED button. |  |
|              | READY<br>ATTENTION       | PRESS FORM FEED<br>TO EJECT              | Promotes an forced exit by FORM FEED switch when the time set in<br>WAIT TIME OUT of AUTO OPERATION in the level 2 menu has been<br>passed since no data received. | Press FORM FEED button.                                        |  |

| Category     | egory LCD status message |                                   | Trouble or status                                                                                                    | Remedy                                                                                                    |  |
|--------------|--------------------------|-----------------------------------|----------------------------------------------------------------------------------------------------|----------------------------------------------------------------------------------------------------|--|
| Daily status | READY<br>ATTENTION       | STACKER FULL<br>REMOVE THE PAPER  | Indicates that the face down stacker is full with sheets.                                                                                                    | Remove the paper from the stacker.<br>Repair the broker stacker sensor cable.<br>Repeat the insertion and removal of the connector.<br>Clean or replace the stacker full sensor. |  |
|              | READY<br>ATTENTION       | PAPER OUT<br>mmmmmmmmm tttttt     | Indicates that no paper or paper cassette in a tray.                                                                                                    | Load a paper or paper cassette to the tray.                                                                                                    |  |
|              | READY<br>ATTENTION       | ttttt INSTALL                     | Indicates that, in an attempt to use the third tray, the first or second<br>tray which is the medium of the path is pulled out.<br>Indicates that, in an attempt to use the second tray, the first tray which<br>is the medium of the path is pulled out.<br>Provisions: The first and second tray should be returned.                                                    | Install the displayed tray.                                                                                                    |  |
|              | READY<br>ATTENTION       | mmmmmmmmm tttttt<br>PAPER REQUEST | Requests that a sheet indicated in the first line message is inserted.                                                                                                    | Load the requested paper in tray.                                                                                                    |  |
|              | READY<br>ATTENTION       | ERROR POSTSCRIPT                  | Indicates that the interpreter detects an error due to the following reasons. From this point on, the receiving data is flushed until the completion of a job. It is automatically canceled when job receiving is completed.                                                                                                    | Warnig.<br>Check the print job format.                                                                                                    |  |
|              | READY<br>ATTENTION       | ERROR MEMORY<br>OVERFLOW          | Indicates that the capacity of memory is Overflowed due to the<br>following reasons. The operation is continued by pressing Recover<br>switch. Additional RAM should be installed or the amount of data be<br>reduced.<br>-Too large printing data within one page.<br>-Too large macro data.<br>-Too large DLL data.<br>-Overflow after the compression of frame buffer. | Press the RECOVER key on the operator panel to release<br>the error display.<br>Install an expansion optional RAM or reduce the amount of<br>print data.                         |  |

| Category     | LCD st             | atus message                         | Trouble or status                                                                                                    | Remedy                                                                                                    |  |
|--------------|--------------------|--------------------------------------|----------------------------------------------------------------------------------------------------|----------------------------------------------------------------------------------------------------|--|
| Daily status | READY              | ERROR RECEIVE<br>BUFFER OVERFLOW     | Informs that the data within the receiving buffer Overflows.<br>The operation is continued by pressing Recover switch.<br>The host side should be changed in settings to be able to recognize a<br>printer Busy status and the data be re-transmitted.                                 | Press the RECOVER key on the operator panel to release<br>the error display.<br>Change the setting of the host side so that the host can<br>detect the busy state of the printer.<br>Resend the data from the host side to the printer.                                                                                       |  |
|              | READY<br>ATTENTION | ERROR PRINT<br>OVERRUN               | Informs that the printer occurs an Overrun. The operation is continued<br>by pressing Recover switch.<br>The page formatting should be slightly simplified.<br>It can be canceled in PS mode when the completion of a job.                                                             | Press the RECOVER key on the operator panel to release<br>the error display.<br>Simplify page data formatting.                                                                                                    |  |
|              | READY              | ERROR HOST I/F<br>RS232C             | Informs that an error occurs in serial I/F. The operation is continued by pressing Recover switch.<br>This is indicated when parity error, framing error, overrun error and so on is detected. The protocol of host and printer should be rechecked.                                   | <ul> <li>Press the RECOVER key on the operator panel to release the error display.</li> <li>Check the settings of RS232C I/F in the menu.</li> <li>Replace the interface cable or the Main board (Board-AAA).</li> <li>Note: When replacing the Main board, install the EEPROM mounted in the replaced Main board.</li> </ul> |  |
|              | READY<br>ATTENTION | FRONT TRAY ERROR<br>PRESS RECOVERKEY | Informs that an error occurs in the home position of front tray.<br>Although the front tray becomes unavailable by pressing Recover<br>switch, the other trays continue operating normally.                                                                                            | Check front tray home sensor.                                                                                                    |  |
|              | READY<br>ATTENTION | TONER EMPTY<br>REPLACE TNR CART      | Promotes by indication that a cartridge should be replaced after a 100-<br>sheet printing since the detection of toner low. It is temporarily reset by<br>opening and closing the cover. This indication will be displayed each<br>20-sheet printing unless the cartridge is replaced. | Replace the toner cartridge.                                                                                                    |  |
|              | READY<br>ATTENTION | ERROR PAPER SIZE<br>CHECK ttttt      | Informs that, in feeding papers from n tray to the Duplex unit, a jam occurs in the separator or Duplex unit, by monitoring OUTSNS ON ~ DUP INSNS OFF.                                                                                                    | Check the paper in the tray or check to see if more than one<br>sheet of copy were fed simultaneously.<br>Open the cover, then close it to perform recovery printing<br>and the error display is released.<br>If this error occurs frequently, see chapter 6.5.2                                                              |  |

| Category     | / LCD status message |                                      | Trouble or status                                                                                                    | Remedy                                                                                                    |  |
|--------------|----------------------|--------------------------------------|----------------------------------------------------------------------------------------------------|----------------------------------------------------------------------------------------------------|--|
| Daily status | READY<br>ATTENTION   | DUPLEX INPUT JAM<br>REMOVE THE PAPER | Informs that, in feeding papers from n tray to the Duplex unit, a jam occurs in the separator or Duplex unit, by monitoring OUTSNS ON ~ DUP INSNS OFF.                                                                              | Remove all of the paper in the printer.<br>Open the cover, then close it to perform recovery printing<br>and the error display is released.                                               |  |
|              | READY                | DUPLEX 0 D JAM1<br>REMOVE THE PAPER  | Informs that, in feeding papers form n tray to the Duplex unit, a jam occurs when a paper is retracted in the reverse roller of the Duplex unit, by monitoring OUTSNS ON ~ DUP INSNS OFF.                                           | Remove all of the paper in the printer.<br>Open the cover, then close it to perform recovery printing<br>and the error display is released.                                               |  |
|              | READY                | DUPLEX FEED JAM2<br>REMOVE THE PAPER | Informs that, in feeding papers from n tray to the Duplex unit, a jam occurs when a paper is reversed to the reverse roller of the Duplex unit, by monitoring OUTSNS ON ~ DUP INSNS OFF.                                            | Remove all of the paper in the printer.<br>Open the cover, then close it to perform recovery printing<br>and the error display is released.                                               |  |
|              | READY<br>ATTENTION   | DUPLEX FEED JAM3<br>REMOVE THE PAPER | Informs that, in feeding papers from n tray to the Duplex unit, a jam occurs when a paper is impinge-fed in the Duplex unit, by monitoring OUTSNS ON ~ DUP INSNS OFF.                                                               | Remove all of the paper in the printer.<br>Open the cover, then close it to perform recovery printing<br>and the error display is released.                                               |  |
|              | READY<br>ATTENTION   | DUPLEX OPEN JAM<br>REMOVE THE PAPER  | Jam which occurs in feeding papers to the Duplex when the first tray cassette is pull out in paper-remaining state. Structurally, No first tray cassette will cause no reverse root for papers and open the Duplex cover downwards. | Remove all of the paper in the printer.<br>Open the cover, then close it to perform recovery printing<br>and the error display is released.                                               |  |
|              | READY<br>ATTENTION   | PAPER INPUT JAM<br>CHECK ttttt       | Informs that a jam occurs during paper running after exiting from the tray.                                                                                                    | Check the paper in the cassette. Open the cover, then<br>close it to perform recovery printing and the error display is<br>released.<br>If the error ocuurs frequently, see chapter 6.5.2 |  |

| Category     | LCD status message |                                    | Trouble or status                                                                                                    | Remedy                                                                                                    |  |
|--------------|--------------------|------------------------------------|----------------------------------------------------------------------------------------------------|----------------------------------------------------------------------------------------------------|--|
| Daily status | READY<br>ATTENTION | PAPER FEED JAM<br>CHECK ttttt      | Informs that a jam occurs during paper running after exiting from the tray.                                                                                                    | Open the cover, remove the paper, then close the cover.<br>When the cover is closed, recovery printing is performed<br>and the error display is released.<br>If the error occurs frequently, see chapter 6.5.2             |  |
|              | READY              | PAPER EXIT JAM<br>REMOVE THE PAPER | Informs that a jam occurs after ejecting a paper. Open the cover and remove the paper inside.                                                                                                    | Open the cover, remove the paper, then close the cover,<br>When the cover is closed, recovery printing is performed<br>and the error display is released.<br>If the error occurs frequently, see chapter 6.5.2             |  |
|              | READY<br>ATTENTION | OKI HSP I/F CARD<br>RESETTING      | Informs that OKI HSP I/F card is under reset. It can be automatically restored by stopping the reset.                                                                                                    | Warning                                                                                                    |  |
|              | READY<br>ATTENTION | ERROR HOST I/F<br>OKI HSP XX       | <ul> <li>Informs that an error (significant malfunction) occurs. The operation is continued by pressing Recover switch.</li> <li>xx: 10 I/F timeout</li> <li>20 Initial error occurs 10 seconds later since powering on</li> <li>21 In the event that it takes 3 seconds or more for shifting to the operating mode, or a command for operating mode is received during power on mode.</li> <li>22 Communication error between OKI HSP-host</li> </ul> | Press REWCOVER key.<br>If the error occurs frequently, check HSP card.                                                                                                    |  |
|              | READY<br>ATTENTION | COVER OPEN                         | Informs that the upper cover is open.                                                                                                    | Close the cover to release toe error display.<br>If the display does not change after the comer is closed,<br>check for correct operation of cover open/switch and lever.<br>Replace the Power Supply Unit (High Voltage). |  |
|              | READY<br>ATTENTION | EEPROM<br>RESETTING                | Indicates that an error occurs from the results of checking ID No. of EEPROM. The operation is continued by resetting EEPROM to factory default after a-few-second indication.                                                                                                    | It displays the message for a few seconds. It reset the EEPROM to the factory default state to continue operation.                                                                                                    |  |

| Category            | LCD                                              | READY | ATTENTION |                                                                                                    | Trouble or status                            | Remedy                                                                                                    |                                                                                                    |  |  |    |                                        |                                                                                                    |
|---------------------|--------------------------------------------------|-------|-----------|----------------------------------------------------------------------------------------------------|----------------------------------------------|----------------------------------------------------------------------------------------------------|----------------------------------------------------------------------------------------------------|--|--|----|----------------------------------------|----------------------------------------------------------------------------------------------------|
|                     | message                                          | LED   | LED       |                                                                                                    |                                              |                                                                                                    |                                                                                                    |  |  |    |                                        |                                                                                                    |
| Controller<br>error | Controller ERROR CONTROLLER<br>error nn-aaaaaaaa |       | Flash     | ash A fault occurred in the printer.<br>Turn the power off, then on to release the error display. If the error display cannot be released by this procedure, call a service person. |                                              | * When the program ROM is updated and the<br>EEPROM is replaced with new one, the menu factory<br>default corresponding to each destination will be<br>loaded                           |                                                                                                    |  |  |    |                                        |                                                                                                    |
|                     |                                                  |       |           | Code<br>(nn)                                                                                                    | Error                                        | Remedy                                                                                                    |                                                                                                    |  |  |    |                                        |                                                                                                    |
|                     |                                                  |       |           | 10                                                                                                    | An error was detected by program hash check. | <ul> <li>Replace the program ROM.<br/>(Location: BOARD-AAA: IC6, IC8)</li> <li>Replace the Main board (BOARD-AAA).</li> <li>Note: When replacing the Main board, install the</li> </ul> |                                                                                                    |  |  |    |                                        |                                                                                                    |
|                     |                                                  |       |           |                                                                                                    |                                              | EEPROM mounted on the replaced Main board.                                                                                                    |                                                                                                    |  |  |    |                                        |                                                                                                    |
|                     |                                                  |       |           | 20                                                                                                    | An error was detected by font format check.  | <ul> <li>Replace the font ROM.<br/>(Location: BOARD-AAA: IC6, IC8)</li> <li>Replace the Main board (BOARD-AAA).</li> </ul>                                                              |                                                                                                    |  |  |    |                                        |                                                                                                    |
|                     |                                                  |       |           |                                                                                                    |                                              | Note: When replacing the Main board, install the<br>EEPROM mounted on the replaced Main board.                                                                                          |                                                                                                    |  |  |    |                                        |                                                                                                    |
|                     |                                                  |       |           |                                                                                                    | 30                                           | An error was detected by resident RAM check.                                                                                                    | <ul> <li>Replace the Main board (BOARD-AAA).</li> <li>Note: When replacing the Main board, install the<br/>EEPROM mounted on the replaced Main board.</li> </ul> |  |  |    |                                        |                                                                                                    |
|                     |                                                  |       |           |                                                                                                    |                                              |                                                                                                    |                                                                                                    |  |  | 40 | An error was detected by EEPROM check. | <ul> <li>Replace the EEPROM. (Location: IC19)*</li> <li>Replace the Main board (BOARD-AAA).</li> </ul> |
|                     |                                                  |       |           |                                                                                                    |                                              |                                                                                                    |                                                                                                    |  |  |    |                                        |                                                                                                    |
|                     |                                                  |       |           |                                                                                                    | 60                                           | An error was detected by optional RAM check.                                                                                                    | <ul> <li>Check the optional RAM for proper connection.</li> <li>Replace the optional RAM.</li> </ul>                                                             |  |  |    |                                        |                                                                                                    |
|                     |                                                  |       |           | 70                                                                                                    | A fault occurred in the fan motor.           | <ul> <li>Connect the fan motor cable properly.</li> <li>Replace the fan motor.</li> <li>Power Supply Unit (AC120V/ 230V)</li> </ul>                                                     |                                                                                                    |  |  |    |                                        |                                                                                                    |

| Category LCD       | READY AT | READY | ATTENTION                                    | Trouble or status                                                                                                    | Remedy                                                                                                    |
|--------------------|----------|-------|----------------------------------------------|----------------------------------------------------------------------------------------------------|----------------------------------------------------------------------------------------------------|
| Controller message | LED LI   | LED   | LED                                          |                                                                                                    |                                                                                                    |
| error              |          |       | Code<br>(nn)                                 | Error                                                                                                    | Remedy                                                                                                    |
|                    |          |       | 71                                           | A fault occurred in the fuser.                                                                                                    | See chapter 6.5.2.                                                                                                    |
|                    |          |       | 72                                           | Thermistor open error                                                                                                    |                                                                                                    |
|                    |          |       | 73                                           | Thermistor short error                                                                                                    |                                                                                                    |
|                    |          |       | 74                                           | SSIO error                                                                                                    | See chapter 6.5.2.                                                                                                    |
|                    |          |       | 77                                           | Toner sensor error                                                                                                    | See chapter 6.5.2.                                                                                                    |
|                    |          |       | 80                                           | I/F timeout occurred between the printer main unit and the operator panel.                                                                                                    | See chapter 6.5.2.                                                                                                    |
|                    |          |       | 81                                           | I/F timeout occurred between the printer main unit and the optional tray (2nd tray, envelope feeder, etc.)                                                                                                    | See chapter 6.5.2.                                                                                                    |
|                    |          |       | 83                                           | I/F timeout occurred between the printer and the Duplex Unit                                                                                                    | See chapter 6.5.2.                                                                                                    |
|                    |          |       | 84                                           | Duplex                                                                                                    | See chapter 6.5.2.                                                                                                    |
|                    |          |       | 90                                           | A watchdog timer timeout occurred.                                                                                                    | - Turn the power off, then on.                                                                                                    |
|                    |          |       | F0                                           | Monitor error (double weight)                                                                                                    | - Replace the Wall board. (DOARD-AAA)                                                                                                    |
|                    |          |       | F1                                           | Monitor error (argument error)                                                                                                    | mounted on the replaced Main board                                                                                                    |
|                    |          |       | F2                                           | Optional timeout error                                                                                                    |                                                                                                    |
|                    |          |       | F3                                           | Optional status error                                                                                                    |                                                                                                    |
|                    |          |       | F4                                           | BG program error                                                                                                    |                                                                                                    |
|                    |          |       | F5                                           | System timer program error                                                                                                    | -                                                                                                    |
|                    |          |       | F6                                           | IPT2 program error                                                                                                    |                                                                                                    |
|                    |          |       | F7                                           | IPT1 program error                                                                                                    |                                                                                                    |
|                    |          |       | F0<br>F1<br>F2<br>F3<br>F4<br>F5<br>F6<br>F7 | Monitor error (double weight)         Monitor error (argument error)         Optional timeout error         Optional status error         BG program error         System timer program error         IPT2 program error         IPT1 program error | <ul> <li>Replace the Main board. (BOARD-AAA)</li> <li>Note: When replacing the Main board, install the mounted on the replaced Main board</li> <li>Turn the power off, then on.</li> </ul> |

| Category           | LCD                              | READY     | ATTENTION |                                    | Trouble or status                                                 | Remedy                                                                                                    |
|--------------------|----------------------------------|-----------|-----------|------------------------------------|-------------------------------------------------------------------|----------------------------------------------------------------------------------------------------|
|                    | message                          | LED       | LED       |                                    |                                                                   |                                                                                                    |
| Proccesor<br>error | ERROR CONTROLLER<br>nn-aaaaaaaaa | Light off | Flash     | An error oc<br>n = (*1) Exc<br>*1: | curred in the controller.<br>eption Code aaaaaaaa = Error address |                                                                                                    |
|                    |                                  |           |           | Exception code                     | Error                                                             |                                                                                                    |
|                    |                                  |           |           | 1~3<br>D~F                         | Reserved                                                          | <ul> <li>Replace the Main board. (BOARD-AAA)</li> <li>Note: When replacing the Main board, install the</li> </ul> |
|                    |                                  |           |           | 4                                  | Address Error Exception<br>(Lead instruction, instruction fetch)  | EEPROM mounted on the replaced Main board.                                                                        |
|                    |                                  |           |           | 5                                  | Address Error Exception (Store instruction)                       |                                                                                                    |
|                    |                                  |           |           | 6                                  | Bus Error Exception (Instruction Fetch)                           |                                                                                                    |
|                    |                                  |           |           | 7                                  | Bus Error Exception<br>(Load instruction, store instruction)      |                                                                                                    |
|                    |                                  |           |           | 8                                  | System Call Exception                                             |                                                                                                    |
|                    |                                  |           |           | 9                                  | Breakpoint Exception                                              |                                                                                                    |
|                    |                                  |           |           | A                                  | Reserved Instruction Exception                                    |                                                                                                    |
|                    |                                  |           |           | В                                  | Coprocessor Unusable Exception                                    |                                                                                                    |
|                    |                                  |           |           | С                                  | Arithmetic Overflow Exception                                     |                                                                                                    |
|                    |                                  |           |           |                                    |                                                                   |                                                                                                    |

## 6.5.2 LCD message troubleshooting

If troubles are not correctable from the LCD message trouble list, follow the troubleshooting flowcharts given here to deal with them.

| No. | Trouble                                                                                                    | Flowchart number         |
|-----|----------------------------------------------------------------------------------------------------|--------------------------|
| 1.  | The printer does not work normally after being turned on.                                                                           | 1)                       |
| 2.  | Jam error<br>Paper input jam (1st Tray)<br>Paper input jam (Front feeder)<br>Paper feed jam<br>Paper exit jam                       | ②-1<br>②-2<br>②-3<br>②-4 |
| 3.  | Paper size error                                                                                                    | 3                        |
| 4.  | Fusing unit error                                                                                                    | (4)                      |
| 5.  | SSIO (Synchronous Serial I/O) error<br>(between the Main board and the Power Supply Unit (High voltage))                            | 10                       |
| 6.  | I/F time-out between the printer and the operator panel                                                                             | 6                        |
| 7.  | I/F time-out (no response) between the printer and an optional tray (High Capacity Second Paper Feeder, Power multi-purpose feeder) | 5                        |
| 8.  | Messages cannot be received through the parallel interface.                                                                         | (7)                      |
| 9.  | Messages cannot be received through the serial interface.                                                                           | (8)                      |
| 10. | Data cannot be received through the OKI HSP interface.                                                                              | (9)                      |

*Note:* When replacing the Main board, install the EEPROM from the old Main board, onto the new Main board.